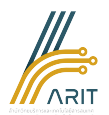

## หอสมุดกลาง สำนักวิทยบริการและเทคโนโลยีสารสนเทศ มหาวิทยาลัยราชภัฏรำไพพรรณี

## ขั้นตอนการดำเนินงาน : การยืมต่อด้วยตนเอง (Renew)

| ผู้รับผิดชอบ       | แผนภูมิสายงาน (Flowchart) | ขั้นตอน/วิธีดำเนินการ                                                                                                    | ระยะเวลา<br>ดำเนินการ |
|--------------------|---------------------------|----------------------------------------------------------------------------------------------------|-----------------------|
|                    | เริ่มต้น                  |                                                                                                    |                       |
| สมาชิก             | สมาชิกเข้าสู่เว็บไซต์     | เข้าสู่เว็บไซต์สืบค้นทรัพยากรสารสนเทศ<br>หอสมุดกลาง URL :<br><u>https://opac01.rbru.ac.th</u>                                                                                                    | ภายใน 20 วินาที       |
| สมาชิก             | เลือกเมนู                 | เลือกเมนู "ลงชื่อเข้าใช้บัญชีของคุณ"                                                                                                    | ภายใน 5 วินาที        |
| สมาชิก             | <b>กรอกข้อมูลสมาซิก</b>   | สำหรับนักศึกษา<br>รหัสผู้ใช้งาน คือ รหัสนักศึกษา 10 หลัก<br>รหัสผ่าน คือ รหัสนักศึกษา<br>สำหรับอาจารย์และบุคลากรภายใน<br>มหาวิทยาลัย<br>รหัสผู้ใช้งาน คือ หมายเลขบัตรประชาชน<br>13 หลัก<br>รหัสผ่าน คือ ตัวเลข 4 ตัวท้ายของ<br>หมายเลขบัตรประชาชน | ภายใน 20 วินาที       |
| คอมพิวเตอร์/สมาชิก | แสดงข้อมูล                | ระบบจะแสดงข้อมูลรายการหนังสือที่ยืม<br>และสมาชิกเลือกรายการหนังสือที่ต้องการ<br>ยืมต่อ                                                                                                    | ภายใน 1 นาที          |
| คอมพิวเตอร์        | ระบบประมวลผล              | ระบบประมวลผลการยืมต่อ และแสดงวัน<br>กำหนดส่งคืนใหม่ให้สมาชิกทราบ                                                                                                    | ภายใน 5 วินาที        |
| สมาชิก             | ■<br>ออกจากระบบ           | เมื่อสมาชิกดำเนินการยืมต่อเรียบร้อย<br>เลือกเมนู "Log out" เพื่อออกจากระบบ                                                                                                    | ภายใน 5 วินาที        |
|                    | तैंग्यत् १०               |                                                                                                    |                       |

## ช่องทางการให้บริการ

หอสมุดกลาง สำนักวิทยบริการและเทคโนโลยีสารสนเทศ มหาวิทยาลัยราชภัฏรำไพพรรณี

ไม่มีค่าธรรมเนียมการให้บริการ

**กฎหมายที่เกี่ยวข้อง** : ระเบียบมหาวิทยาลัยราชภัฏรำไพพรรณี ว่าด้วยการใช้และการให้บริการของสำนักวิทย บริการและเทคโนโลยีสารสนเทศ พ.ศ. 2559

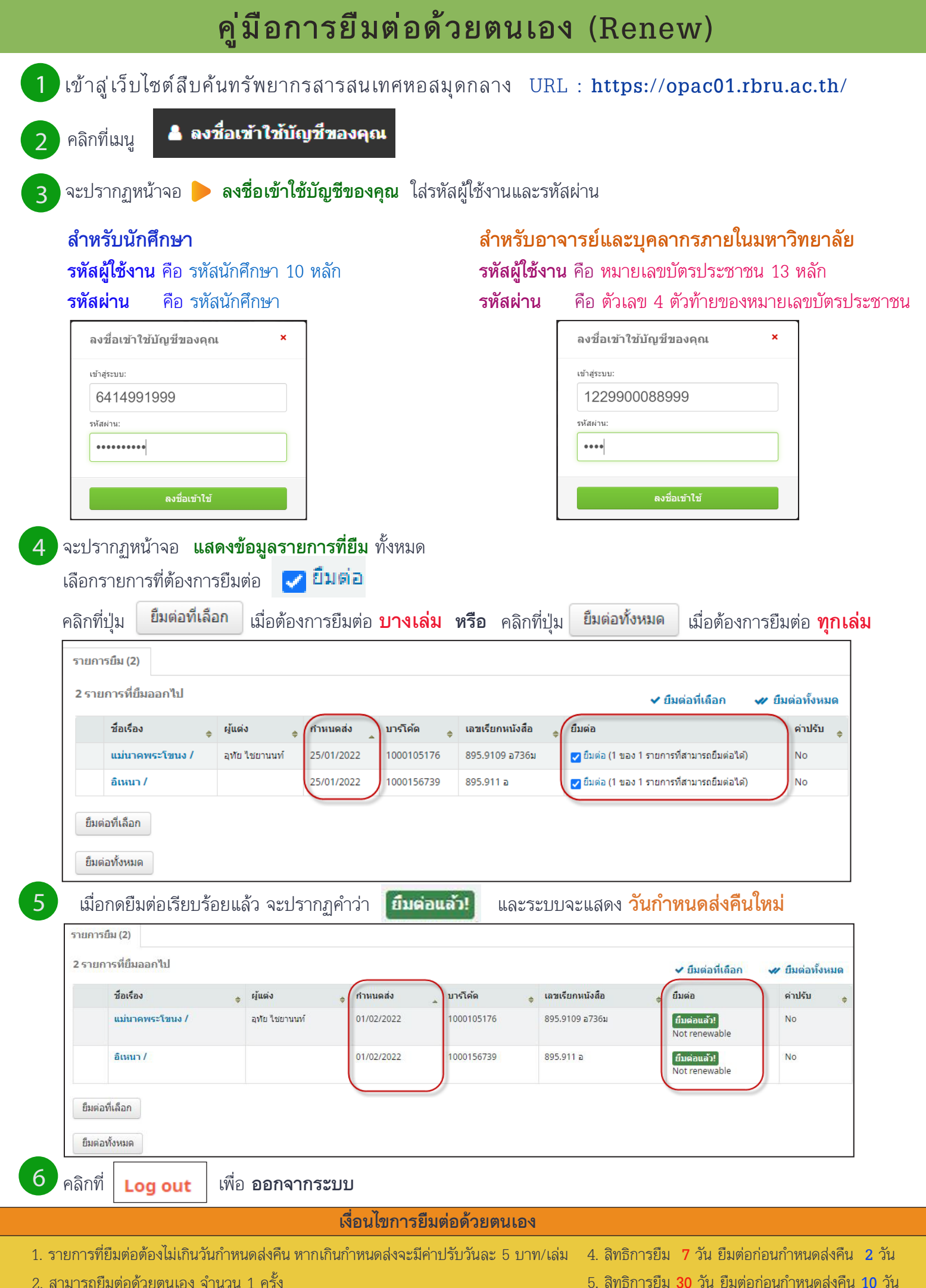

- 2. สามารถยืมต่อด้วยตนเอง จำนวน 1 ครั้ง
- 3. กรณีที่มีการจอง รายการนั้นจะไม่สามารถยืมต่อได้

6. สิทธิการยืม 90 วัน ยืมต่อก่อนกำหนดส่งคืน 30 วัน

ภาคผนวก

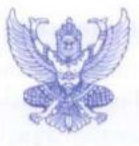

## ระเบียบมหาวิทยาลัยราชภัฏรำไพพรรณี

ว่าด้วย การใช้และการให้บริการของสำนักวิทยบริการและเทคโนโลยีสารสนเทศ

ש.ศ. שבלמ

โดยที่เป็นการสมควรกำหนดระเบียบว่าด้วยการใช้และการให้บริการของสำนักวิทยบริการและเทคโนโลยีสาร สนเทศ มหาวิทยาลัยราชภัฏรำไพพรรณี เพื่อให้นักศึกษา อาจารย์ และข้าราชการ ถือเป็นแนวปฏิบัติ สภามหาวิทยาลัย ราชภัฏรำไพพรรณี

อาศัยอำนาจตามความในมาตรา ๑๘ (๒) และ ๑๘ (๑๒) แห่งพระราชบัญญัติมหาวิทยาลัยราชภัฏ พ.ศ. ๒๕๔๙ จึงวางระเบียบไว้ ดังต่อไปนี้

ข้อ ๑. ระเบียบนี้เรียกว่า "ระเบียบมหาวิทยาลัยราชภัฏรำไพพรรณี ว่าด้วย การใช้และการให้บริการของสำนัก วิทยบริการและเทคโนโลยีสารสนเทศ พ.ศ. ๒๕๔๙"

ข้อ ๒. ให้ใช้ระเบียบนี้ตั้งแต่วันถัดจากวันประกาศเป็นต้นไป

ข้อ ๓. ให้ยกเลิกบรรดาประกาศ ระเบียบ และข้อบังคับอื่นใดที่ขัดหรือแย้งกับระเบียบนี้ และให้ใช้ระเบียบนี้แทน

ข้อ ๔. ในระเบียบนี้

| "นักศึกษา"      | หมายความว่า | นักศึกษาทุกประเภทของมหาวิทยาลัยราชภัฏรำไพพรรณี                 |
|-----------------|-------------|----------------------------------------------------------------|
| "อาจารย์"       | หมายความว่า | อาจารย์ประจำ อาจารย์พิเศษ และครูโรงเรียนสาธิตมหาวิทยาลัย       |
|                 |             | ราชภัฏรำไพพรรณี                                                |
| "ข้าราชการ"     | หมายความว่า | ข้าราชการพลเรือน ของมหาวิทยาลัยราชภัฏรำไพพรรณี                 |
| "พนักงาน"       | หมายความว่า | บุคลากรอื่น ๆ ของมหาวิทยาลัยซึ่งไม่ได้เป็นอาจารย์หรือข้าราชการ |
| "วัสดุห้องสมุด" | หมายความว่า | หนังสือ เอกสารสิ่งพิมพ์ โสตทัศน์วัสดุ และสื่ออิเล็กทรอนิกส์    |

ข้อ ๔. ผู้มีสิทธิใช้และยืมวัสดุห้องสมุด

| ประเภทที่ | 0  | นักศึกษา   |
|-----------|----|------------|
| ประเภทที่ | ю  | อาจารย์    |
| ประเภทที่ | m  | ข้าราชการ  |
| ประเภทที่ | ď. | พนักงาน    |
| ประเภทที่ | a  | บดดลทั่วไข |

ข้อ ๖. สำนักวิทยบริการฯ จะเปิดบริการในวันจันทร์-วันศุกร์ และวันที่มีการอบรม ตามโครงการ กศ.ปช. ตั้งแต่เวลา ๔.๐๐-๑๖.๓๐ น. เว้นวันหยุดราชการและวันหยุดนักขัตฤกษ์

| เวลาเปิด-ปิด             | สำนักวิทยาบริการฯ อาจเปลี่ยนแปลงได้โดยจัดทำประกาศของมหาวิทยาลัยฯ                               |
|--------------------------|------------------------------------------------------------------------------------------------|
| ข้อ ๗. การใ              | ห้บริการยืมวัสดุห้องสมุด                                                                       |
| ຕ). ອ                    | ผู้มีสิทธิยึมวัสดุห้องสมุด จะต้องมีบัตรสมาชิกสำนักวิทยบริการฯ                                  |
|                          | ๗.๑.๑ สมาชิกประเภทที่๑สำนักวิทยบริการฯจะออกบัตรสมาชิกให้ในภาคเรียนแรกที่เข้าศึกษา              |
| ในมหาวิทยาลัย และจะต้อ   | องต่ออายุบัตรทุก ๆ ภาคเรียน                                                                    |
|                          | ๗.๑.๒ สมาชิกประเภทที่ ๒, ๓ และ ๔ สำนักวิทยบริการฯ จะออกบัตรสมาชิกให้เมื่อมีคุณสมบัติ           |
| ครบ และจะสามารถใช้ได้    | ัดลอดไปในขณะที่ดำรงตำแหน่งนั้น                                                                 |
|                          | ๗.๑.๓ สมาชิกประเภทที่ ๕ สำนักวิทยบริการฯ จะออกให้เมื่อได้รับการอนุญาตเป็นสมาชิกแล้ว            |
| โดยต้องขออนุญาตด้วยตา    | นเอง และซำระเงินด้าประกันแล้ว จำนวนเงินด่าประกันให้จัดทำเป็นประกาศของมหาวิทยาลัย               |
| ന). ത്ര                  | การยืมวัสดุห้องสมุด ผู้ยืมจะต้องมายืมด้วยดนเองพร้อมแสดงบัดรสมาชิก                              |
| ຕ <sup>1</sup> . ຕາ      | จำนวนวัสดุห้องสมุดที่ให้ยืมอยู่ในครอบครอง                                                      |
|                          | ๗.๓.๑ หนังสือทั้วไป อาจารย์ยืมได้ ๓๐ เล่ม ข้าราชการและพนักงานยืมได้ ๑๐ เล่ม นักศึกษายืม        |
| ได้ ๗ เล่ม การยืมหนังสือ | ชื่อเดียวกัน ผู้แต่งคนเดียวกัน ให้ยืมได้คนละ ๑ เล่ม                                            |
|                          | ๗.๓.๒ หนังสือจอง อาจารย์ยืมได้ ๒ เล่ม ข้าราชการและพนักงานยืมได้ ๑ เล่ม นักศึกษายืมได้          |
| ด เล่ม                   |                                                                                                |
|                          | ๗.๓.๓ วีดิทัศน์หรือสื่ออิเล็กทรอนิกส์ อาจารย์ยืมได้ ๒ รายการ ข้าราชการและพนักงานยืมได้         |
| ๑ รายการ นักศึกษายืมได้  | ้๏ รายการ                                                                                      |
| ಣ.ಡ                      | จำนวนวันที่ยืม                                                                                 |
|                          | ๗.๔.๑ หนังสือทั่วไปอาจารย์กำหนดส่งคืนภายใน๑ภาคเรียนข้าราชการและพนักงานกำหนดส่ง                 |
| คืนภายใน ๑๔ วัน นักศึก   | ษาและบุคคลทั่วไปกำหนดส่งคืนภายใน ๗ วัน                                                         |
|                          | ๗.๔.๒ หนังสือจอง ยืมได้ตั้งแต่เวลา ๑๕.๐๐-๑๖.๐๐ น. กำหนดส่งคืนภายในเวลา ๘.๐๐-                   |
| ๙.๐๐ น. ของวันรุ่งขึ้น   |                                                                                                |
|                          | ๗.๔.๓ วีดิทัศน์หรือสื่ออิเล็กทรอนิกส์ กำหนดส่งคืนภายใน ๗ วัน                                   |
| ന. ഭ                     | ค่าปรับกรณีส่งวัสดุห้องสมุดซ้ากว่ากำหนด                                                        |
|                          | ๗.๕.๑ หนังสือทั่วไปค่าปรับวันละ ๕ บาทต่อ ๑ เล่ม แต่รวมแล้วไม่เกินเล่มละ ๕๐๐ บาท                |
|                          | ๗.๕.๒ หนังสือจองค่าปรับชั่วโมงละ ๕ บาทต่อ ๑ เล่ม โดยนับเฉพาะชั่วโมงวันเปิดทำการวัน             |
| ละไม่เกิน ๔ ชั่วโมง      |                                                                                                |
|                          | ๗.๔.๓ วีดิทัศน์หรือสื่ออิเล็กทรอนิกส์ค่าปรับวันละ ๔ บาทต่อ ๑ รายการ                            |
| ຒ. ວ                     | การดำเนินการเมื่อค้างส่งวัสดุห้องสมุดหรือค้างค่าปรับ                                           |
|                          | ๗.๖.๑ ตัดสิทธิ์ในการยืม                                                                        |
|                          | ๗.๖.๒ ระงับการต่ออายุบัตรสมาชิกสำนักวิทยบริการฯ                                                |
|                          | ๗.๖.๓ ไม่ได้รับอนุญาตให้ลงทะเบียนเรียนในภาคเรียนถัดไป                                          |
|                          | ๗.๖.๔ ระงับการออกใบรับรองผลการศึกษาและปริญญาบัตร                                               |
| ରା.ପ                     | กรณีวัสดุห้องสมุดชำรุด ผู้ยืมต้องชำระค่าช่อมตามที่สำนักวิทยบริการฯ กำหนด                       |
| ಣ.ಡ                      | กรณีวัสดุห้องสมุตสูญหายผู้ยืมต้องจัดหาวัสดุห้องสมุดนั้นใหม่ตามชื่อเรื่องและผู้แต่งคนเดียวกันมา |
| ชดใช้ภายใน ๗ วัน นับตั้  | งแต่ครบกำหนดส่งคืน มิฉะนั้นจะต้องเสียค่าปรับตามอัตราที่กำหนดไว้ในข้อ ๗.๕ นอกจากนั้น            |

จะต้องเสียค่าจัดเตรียมวัสดุห้องสมุดของสำนักวิทยบริการฯ ๒๐ บาท หากเป็นหนังสือเข้าปกใหม่ต้องชำระค่าปกอีก ้ด่างหากด้วยหากจะชดใช้เป็นเงินแทนวัสดูห้องสมุดให้ชดใช้ในราคาที่สำนักวิทยบริการฯ พิจารณาเห็นสมควรแต่ทั้งนี้ต้องไม่ เกิน ๕ เท่าของราคาปัจจบัน

๗.๙ วัสดุห้องสมุดที่ผู้ยืมแจ้งสูญหายไว้ และชดใช้เป็นเงินแทนหรือจัดหาวัสดุห้องสมุดชดใช้แล้ว หาก ภายหลังพบวัสดห้องสมดนั้น ให้ถือว่ายังคงเป็นกรรมสิทธิ์ของสำนักวิทยบริการฯ

ข้อ ๘. ผู้ใดตัด ฉีก หรือขโมยวัสดุห้องสมุด อาจถูกดำเนินคดีอาญา และถ้าผู้นั้นเป็นนักศึกษาหรือบุคลากร ทางการศึกษา จะถูกลงโทษพักการเรียนหรือให้ออกจากสถานศึกษาตามควรแก่กรณี

้ข้อ ๙. ในการใช้บริการสำนักวิทยบริการฯ ผู้ใช้จะต้องปฏิบัติตามระเบียบนี้ และปฏิบัติตามข้อบังคับหรือข้อ ปฏิบัติที่สำนักวิทยบริการฯ กำหนดไว้ ผู้โดฝ่าฝืนให้ผู้อำนวยการสำนักวิทยบริการฯ หรือบรรณารักษ์มีอำนาจพิจารณา ดำเนินการ ดังนี้

๙.๑ ว่ากล่าวตักเตือน

๙.๒ ให้ออกนอกบริเวณสำนักวิทยบริการฯ

๙.๓ ตัดสิทธิ์ในการให้บริการสำนักวิทยบริการฯ

๙.๔ เสนอต่อมหาวิทยาลัยฯ เพื่อพิจารณาโทษแก่ผู้กระทำผิด

ข้อ ๑๐. ให้อธิการบดีรักษาการให้เป็นไปตามระเบียบนี้มีอำนาจตีความและวินิจฉัยปัญหาเกี่ยวกับการปฏิบัติตาม ระเบียบนี้

ประกาศ ณ วันที่ มีนาคม พ.ศ. ๒๕๔๙

(นายอาชว์ เตาลานนท์) นายกสภามหาวิทยาลัยราชภัฏรำไพพรรณี